## Windows 8 Force Screen Resolution

When people should go to the ebook stores, search launch by shop, shelf by shelf, it is essentially problematic. This is why we offer the book compilations in this website. It will completely ease you to see guide Windows 8 Force Screen Resolution as you such as.

By searching the title, publisher, or authors of guide you in fact want, you can discover them rapidly. In the house, workplace, or perhaps in your method can be all best area within net connections. If you direct to download and install the Windows 8 Force Screen Resolution, it is agreed easy then, past currently we extend the partner to purchase and make bargains to download and install Windows 8 Force Screen Resolution as a result simple!

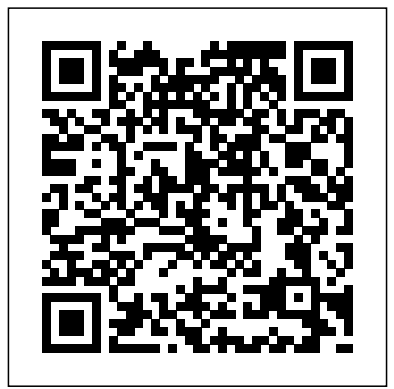

How to Create Custom Resolutions on Windows 7, 8 or 10 ...

Windows 10 give you more options but if it isn't listing the optimal resolution for a connected display, or it isn't listing the one you want to use, here's how you can add it. Open the Settings app and go to the Display tab. Click Advanced Settings and scroll down to the very bottom of the advanced settings screen. How To Add A Custom Screen Resolution In Windows 10 I recently upgraded my ECS G31T-M7 system from Windows 7-Pro to 8-Pro. The biggest issue is that the machine now boots to low (800x600) screen resolution every time I start up or reboot the machine. My Monitor is a HANNspree HF199H (1440x900-Resolution). The HANNspree website says it's Plug and play; no special driver needed.

How do I adjust the screen resolution in Windows 8? To select resolution settings via the Control Panel, press Win + R and enter 'Control Panel ' in Run to open it. You can click Display > Adjust resolution to open the window below. The resolution options there are a little more limited than those on the Settings app. Select a setting from the Resolution drop-down menu and press Apply.

## Windows 8 Force Screen Resolution

Go to the NVIDIA Display Properties by right-clicking on the Windows desktop on selecting NVIDIA Display. Under the Display category, select Change Resolution. Select the icon which represents the Windows 8 demos videos, its called "Snap". You can actually run 2 Start display you wish to affect and then click Customize. On the next Screen apps or one Start Screen app and one Desktop app side-by-side window, click Create Custom Resolution. using this new Snap feature.

Windows 8 Pro boots to Low (800x600) screen resolution Windows 8 has a minimum resolution of 1024x768, unless you are running it in a VM. As such it doesn't support going into 1280x720 (since 720 < 768). Windows 7 allowed this, but the modes are missing from Windows 8. My video card and monitor support 1280x720. How to Force a Resolution in Windows Using the Registry ... How to Change the Resolution in Windows 8 - Settings (Touch Friendly) Click on the start button. The Windows button is in the bottom left corner of your screen. Type in settings. An icon with a gear called PC settings will appear in your search. Select PC & devices then Display. Click or tap ...

How to Change the Screen Resolution on Windows 8. From the Metro Start screen, you need to enter into the main desktop, you can do this by pressing your keyboard Start button or by Clicking on the Desktop title. Once you ' re on the desktop, right-click on the wallpaper and click Screen resolution. From here click

Resolution and select your desired resolution.

How to Change the Screen Resolution on Windows 8

Changing screen resolution is important in Windows 8. Higher resolutions let you see more tiles on the Start Screen, but lower resolution will let you see text better. Connecting an external monitor or TV means you ' re going to want to tweak resolution as well as which screen has which desktop.

How to Force Enable Snap Feature and Run Metro Apps on Low ... How to Force Enable Snap Feature and Run Metro Apps on Low Screen Resolutions in Windows 8? Microsoft showed a new feature in

Is there a way to force screen resolution?

Is there a way to force screen resolution? Windows 7 IT Pro > ... LCD screen on my laptop, and Windows 7 only offers me 800x600 or 1024x768. 800x600 is blurry as anything, and 1024x768 is proportionally wrong for my monitor and things appear stretched horizontally. Is there a solution to be able to set a resolution that would be proportional ...

Windows 8.1 Low Screen Resolution Fix

Many applications and features have a minimum or optimal screen resolution setting to use. For example, if you choose to use the "App snapping "feature in Windows 8.1, you must have a minimum screen resolution of 1366 x 768. These numbers represent the number of pixels used to display the width and height of the onscreen display.

How do I force windows 8 into 1280x720? - Super User

Windows 8 Force Screen Resolution

How to Change the Resolution in Windows 8: 15 Steps

Windows 8.1 Upgrade changes the PC settings within the display section. This caused a lot of programs to run at a scaled down or otherwise degraded resolution.

How to Change the Screen Resolution in Windows 8 - dummies Although Microsoft Windows operating systems come with specific resolution settings already installed, you don't have to stick with them. One way to create custom resolutions for a single display or multiple monitors is to edit the computer's registry settings.

Change your screen resolution - Windows Help How to Change the Screen Resolution in Windows 8 1 Rightclick a blank part of your desktop and choose Screen Resolution. 2 To change the screen resolution, click the Resolution drop-down list and use your mouse... 3 View your display changes by clicking the Apply button. 4 Click OK when you ' re ... Change Screen Resolution in Windows 8/8.1 Computer Steps to change screen resolution in Windows 8/8.1 computer: Step 1: Open Screen Resolution. You are able to open it through the following 3 ways. Way 1: Open Screen Resolution in Control Panel. 1. On the desktop, move the mouse arrow to the right edge to open the Charms Menu, and choose Settings in the menu. <u>Change Screen Resolution in Windows 8.1- Tutorial</u> Open Screen Resolution by clicking the Start button , clicking

Control Panel, and then, under Appearance and Personalization, clicking Adjust screen resolution. Click the drop-down list next to Resolution, move the slider to the resolution you want, and then click Apply.